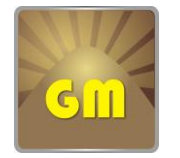

### Golden Mountain Futures Limited

公司地址:香港湾仔告士打道 227-228 號生和大廈 17 樓 Address: 17/F, Sang Woo Building, No. 227-228 Gloucester Road, Wan Chai, HK 电话:(00852) 2573 9300 传真:(00852) 2573 8600

### 目錄

| 1. | 下载及安装手机身份验证 APP | 第2页至第6页       |
|----|-----------------|---------------|
| 2. | 安装交易系统          | 第7页至第11页      |
| 3. | 交易系统使用指南图文解说版   | 第 12 页至第 20 页 |
|    | 视窗界面功能说明        | 第 12 页        |
|    | 设置视窗内各界面的栏目     |               |
|    | 添加品种及下单         | 第 13 页        |
|    | 下单方式一           |               |
|    | 下单方式二           |               |
|    | 下单方式三           |               |
|    | 查看交易单状况         |               |
|    | 查看持仓及权益状况       | 第 18 页        |
|    | 退出前保存当前界面设置     | 第 18 页        |
|    | 手动储存当前设置及上载文档   | 第 19 页至 20 页  |

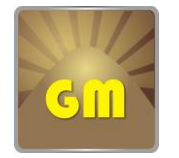

### Golden Mountain Futures Limited

公司地址:香港湾仔告士打道 227-228 號生和大廈 17 樓 Address:17/F, Sang Woo Building, No. 227-228 Gloucester Road, Wan Chai, HK 电话:(00852) 2573 9300 传真:(00852) 2573 8600

新增一次性密碼

为配合证监会对加强网络保安管理的指引,交易系统实行「双重认证」登入措施。

客户于登入时,除了需要输入登入密码外,更必须输入「一次性密码」,才能成功登入 您的帐户进行交易。

### 下载及安装手机身份验证 APP

1. 请在 GOOGLE PLAY 搜寻 Google Authenticator 并安装, 如图:

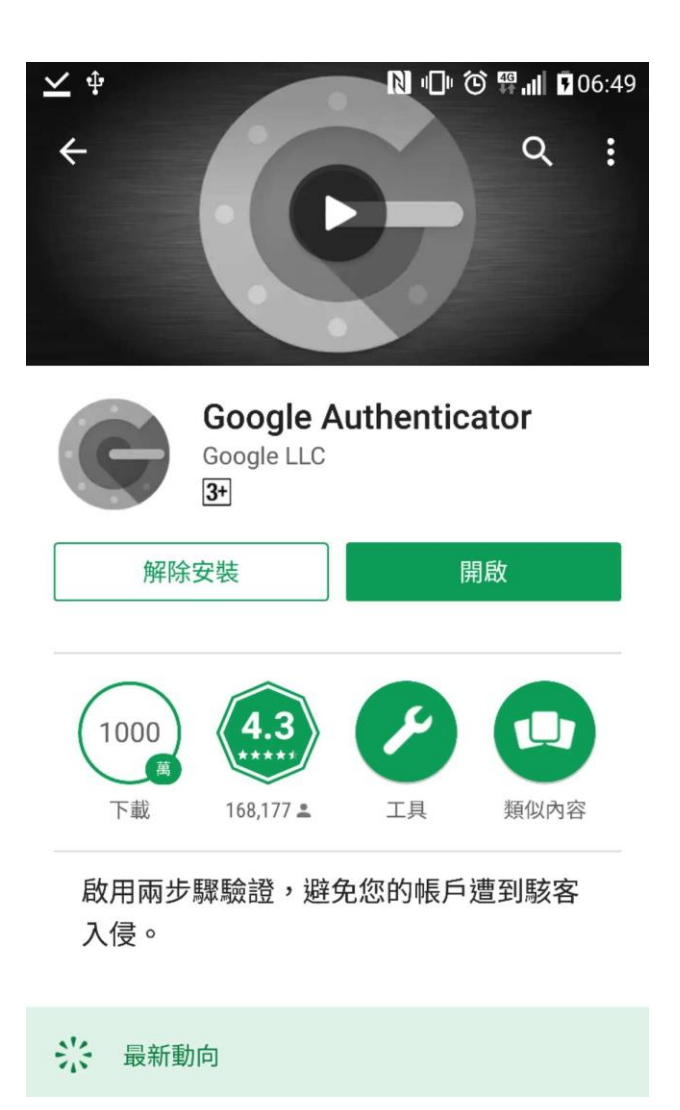

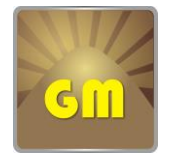

公司地址:香港湾仔告士打道 227-228 號生和大廈 17 樓 Address: 17/F, Sang Woo Building, No. 227-228 Gloucester Road, Wan Chai, HK 电话:(00852) 2573 9300 传真:(00852) 2573 8600

#### 2. 开啟后点开始。

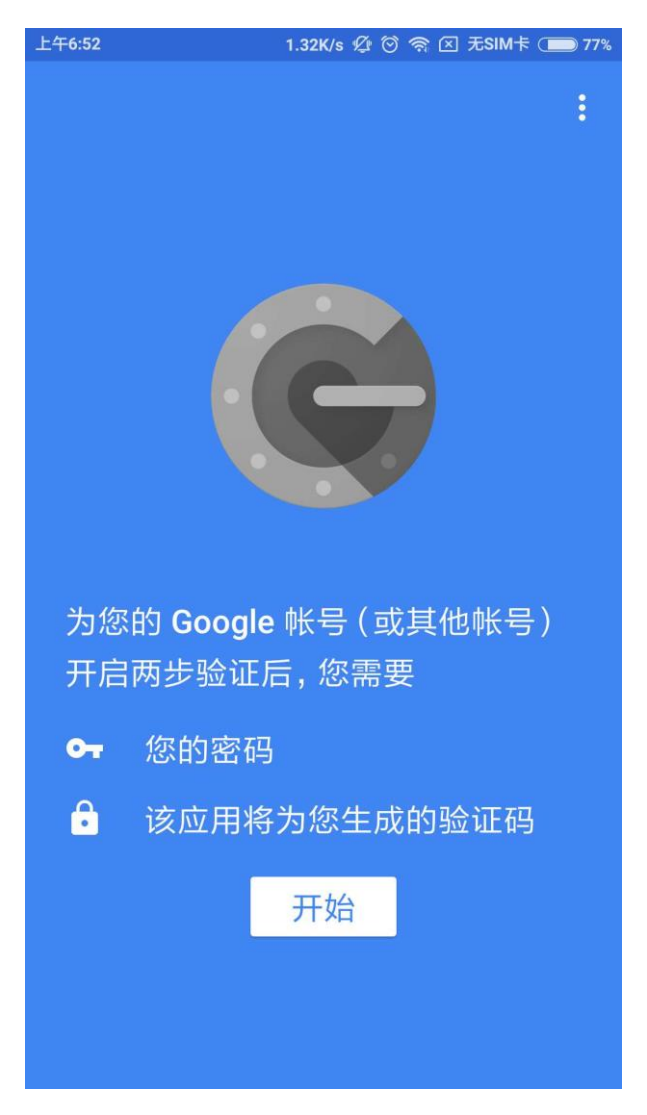

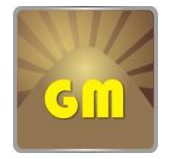

公司地址:香港湾仔告士打道 227-228 號生和大廈 17 樓 Address:17/F, Sang Woo Building, No. 227-228 Gloucester Road, Wan Chai, HK 电话:(00852) 2573 9300 传真:(00852) 2573 8600

3. 本公司将把 QR CODE 发到您的登记电邮,请查核邮箱。电邮可能会直接显示 QR CODE,或如下图只显示 QR CODE 的连结:

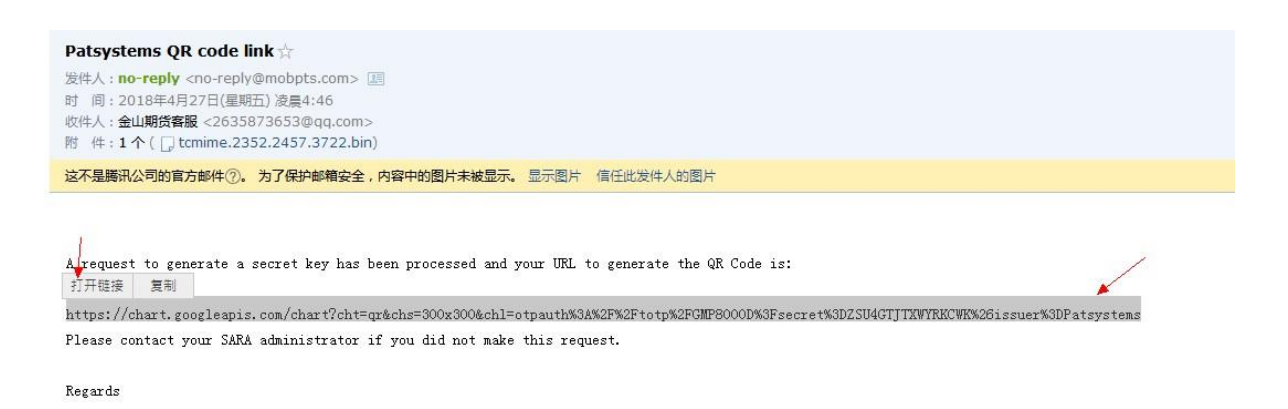

4. 使用手机 APP 扫描 QR CODE 以绑定您的账号。

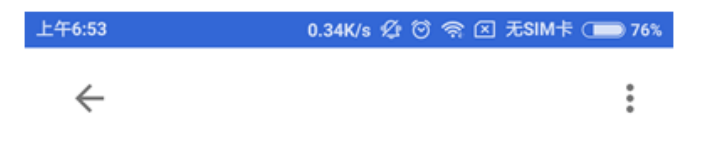

## 添加帐号

您可以选择以下选项之一添加帐号:

- ◎ 扫描条形码
- 输入提供的密钥

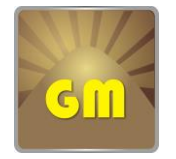

公司地址:香港湾仔告士打道 227-228 號生和大廈 17 樓 Address:17/F, Sang Woo Building, No. 227-228 Gloucester Road, Wan Chai, HK 电话:(00852) 2573 9300 传真:(00852) 2573 8600

### 5. 扫瞄成功后将获得验证码

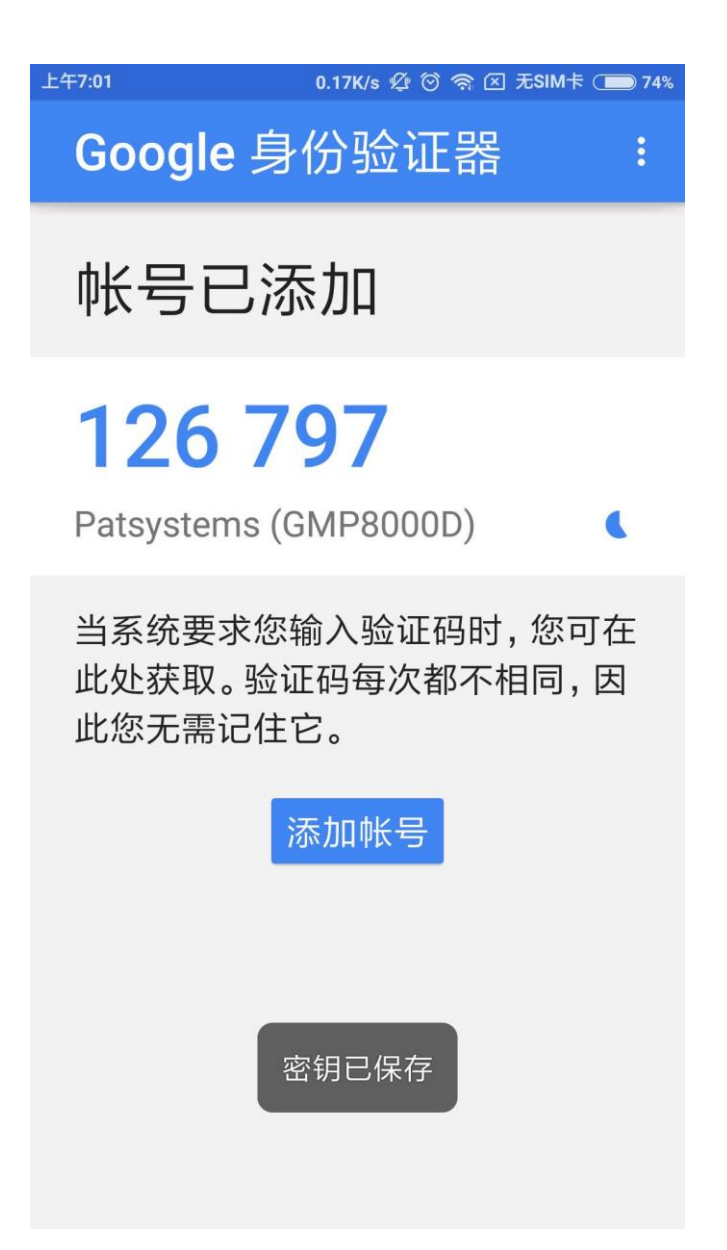

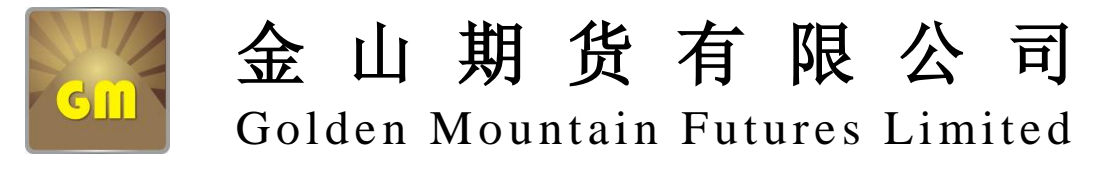

公司地址:香港湾仔告士打道 227-228 號生和大廈 17 樓 Address: 17/F, Sang Woo Building, No. 227-228 Gloucester Road, Wan Chai, HK 电话:(00852) 2573 9300 传真:(00852) 2573 8600

6. 验证码將会不斷更新,请在限时内把验证码输入在交易系统的一次性密码栏:

| Golden Mountain Futures     | 1            |
|-----------------------------|--------------|
| 登入 ⑧ 服务器 ⑧ 价格 高级 关于         |              |
| 金山期貨                        |              |
| Golden Mountain Futures Ltd | 输入账号         |
| 用户名: GM8888                 | ── 输入密码      |
| 密码:                         |              |
| 一次性密码:                      | 一输入手机APP的验证码 |
| 环境定义 GM HK                  | 一按地区选择服务器    |
| STA M Russk                 |              |
|                             | ļ            |

如交易系统上没有 "一次性密码"这一栏,请先到官网 www.gmfutures.com 下载 及安装最新版交易系统 PTA 1.9.1。

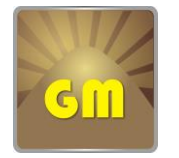

公司地址:香港湾仔告士打道 227-228 號生和大廈 17 樓 Address:17/F, Sang Woo Building, No. 227-228 Gloucester Road, Wan Chai, HK 电话:(00852)2573 9300 传真:(00852)2573 8600

### 安裝交易系统

1. 请到先官网 www.gmfutures.com 下载及安装最新版交易系统 PTA 1.9.1。

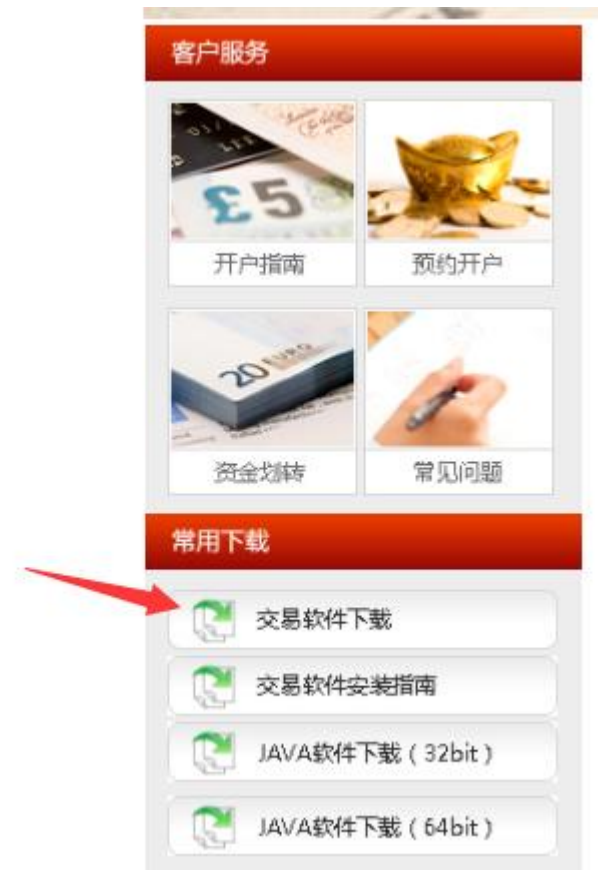

2. 下載后把档案解压,或打开解压档案用鼠标把 PTA 文件夹拖曳到桌面上。

| E PTA 1.8.9 GMP.z | tip - WinRA    | AR (评估版         | (本)                  |       |            |                      |       |       |                |
|-------------------|----------------|-----------------|----------------------|-------|------------|----------------------|-------|-------|----------------|
| 文件(F) 命令(C) I     | 具(S) 收缩        | 截夹(O)           | 选项(N)                | 帮助(H) |            |                      |       |       |                |
| 添加 解玉到            | <b>)</b><br>测试 | <u>00</u><br>查看 | NA<br>NA<br>NA<br>NA |       |            | <mark>い</mark><br>信息 | 2     | 事 注释  | ▲<br>●<br>解压格式 |
| 🗈 🗎 🗎 РТА 1.8     | .9 GMP.zip     | o - ZIP 压       | 缩文件, 解               | 泡大小为  | 48,172,459 | 字节                   |       |       |                |
| 名称                | *              | 小压              | 宿后大小                 | 类型    |            | 修改时间                 | ]     | CRC32 |                |
| <b>.</b>          |                |                 |                      | 本地磁盘  |            |                      |       |       |                |
| PTA 1.8.9 GMP     |                |                 |                      | 文件夹   |            | 2016/8/              | 26 16 |       |                |
|                   | Ŧ              | 巴文件             | 拖拽到                  | 到桌面   |            |                      |       |       |                |

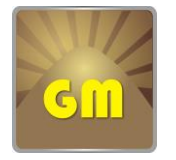

### Golden Mountain Futures Limited

公司地址:香港湾仔告士打道 227-228 號生和大廈 17 樓 Address: 17/F, Sang Woo Building, No. 227-228 Gloucester Road, Wan Chai, HK 电话:(00852) 2573 9300 传真:(00852) 2573 8600

3. 打开桌面上 PTA 文件夹,双击 pta-setup. exe 执行档案。

| A 1.8.9 GMP > PTA 1.8.9 GMP | √ Ū             | 搜索"PTA 1.8.9 GMP" |           |  |  |  |
|-----------------------------|-----------------|-------------------|-----------|--|--|--|
| ~<br>名称                     | 修改日期            | 类型                | 大小        |  |  |  |
| 📜 configurations            | 2016/8/26 16:45 | WinRAR ZIP 压缩     | 121 KB    |  |  |  |
| IaunchConfigurations        | 2017/4/4 15:51  | PROPERTIES 文件     | 1 KB      |  |  |  |
| 🛅 PTA                       | 2015/2/10 21:05 | Kankan ICO 图像     | 10 KB     |  |  |  |
| 😼 pta-setup                 | 2016/7/29 16:07 | 应用程序              | 46,913 KB |  |  |  |
| 双击执                         | 行文档             |                   |           |  |  |  |

4. 会出现一个窗口框让您远择安装语言, 选好点确定。

| 选择语言 |            | $\times$ |
|------|------------|----------|
| 12   | 选择安装时使用语言: |          |
|      | 中文(简体)     | $\sim$   |
|      | 确定 取消      |          |

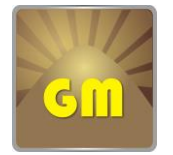

公司地址:香港湾仔告士打道 227-228 號生和大廈 17 樓 Address:17/F, Sang Woo Building, No. 227-228 Gloucester Road, Wan Chai, HK 电话:(00852) 2573 9300 传真:(00852) 2573 8600

5. 点下一步 → 下一步→ 下一步→ 安装

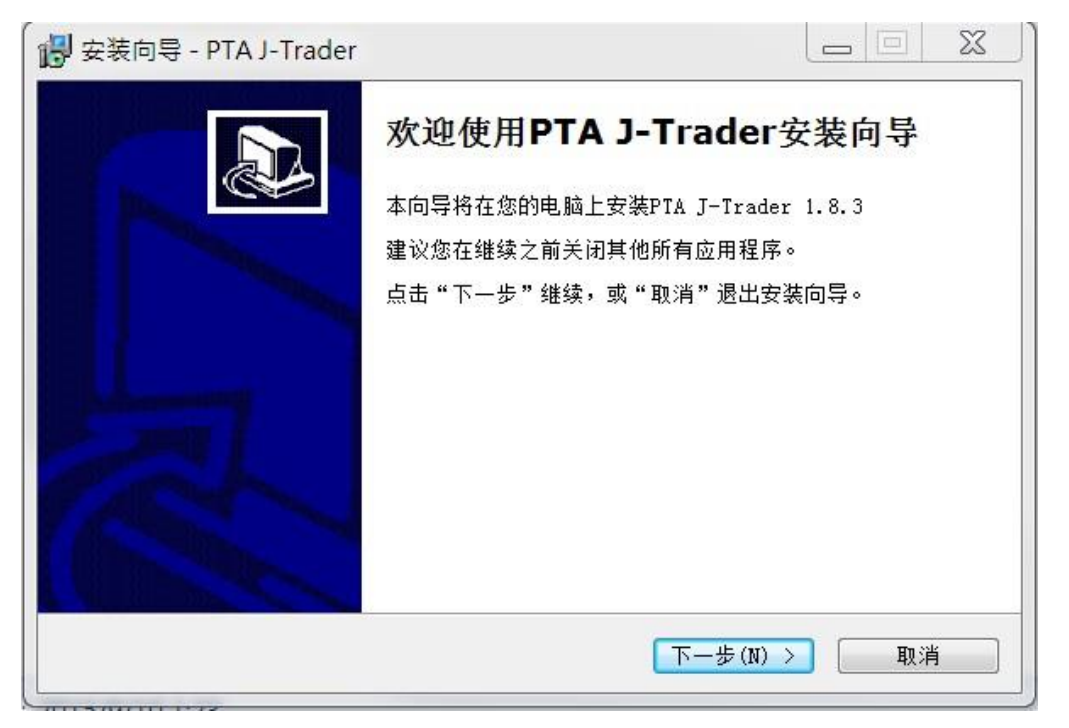

6. 下载完成后, 点结束。

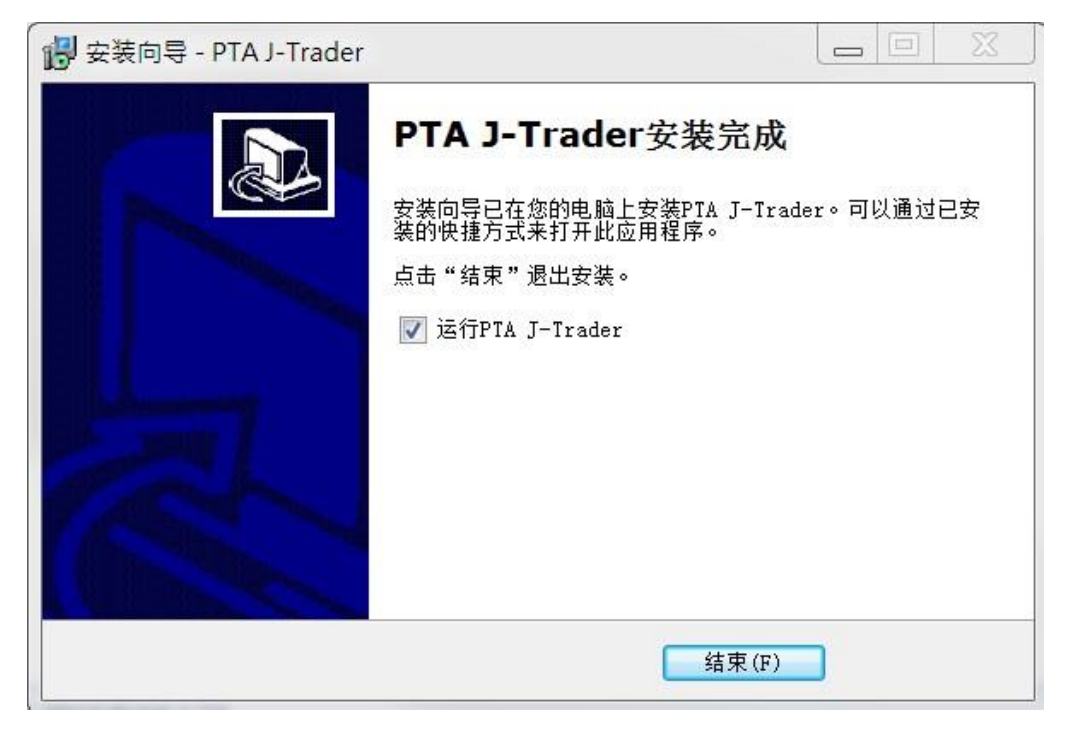

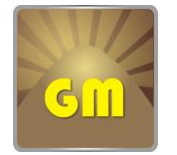

公司地址:香港湾仔告士打道 227-228 號生和大廈 17 樓 Address: 17/F, Sang Woo Building, No. 227-228 Gloucester Road, Wan Chai, HK 电话:(00852) 2573 9300 传真:(00852) 2573 8600

7. 开启交易软件后,于登入一栏,按以下图档输入资料。

| 🗧 Golden Mountain Futures 🛛 🖃 🐰 | )            |
|---------------------------------|--------------|
| 登入 ⑧ 服务器 ⑧ 价格 高级 关于             |              |
| 金山期貨                            |              |
| Golden Mountain Futures Ltd     | 输入账号         |
| 用户名: GM8888                     | ── 输入密码      |
| 密码:                             | 点击此处修改密码     |
| 一次性密码:                          | 一输入手机APP的验证码 |
| 环境定义 GM HK                      | 一按地区选择服务器    |
|                                 |              |
| 登入 ★取消                          |              |

8. 点环境定义:

香港客户选 GM HK

内地客户选 GM SZ (深圳服务器)或者 GM SH (上海服务器)

| 登入 ●服务器 | ⑥价格 高级 关于                           |
|---------|-------------------------------------|
| Gin     | 金山期貨<br>Golden Mountain Futures Ltd |
| 用户名:    | GM8888                              |
| 密码:     |                                     |
| 一次性密码:  |                                     |
| 环境定义    | GM HK                               |
|         | GM HK                               |
|         | GM SZ                               |
|         | GM SH                               |
|         |                                     |

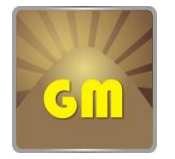

公司地址:香港湾仔告士打道 227-228 號生和大廈 17 樓 Address:17/F, Sang Woo Building, No. 227-228 Gloucester Road, Wan Chai, HK 电话:(00852) 2573 9300 传真:(00852) 2573 8600

### 9. 按登入进入交易系统。点同意。

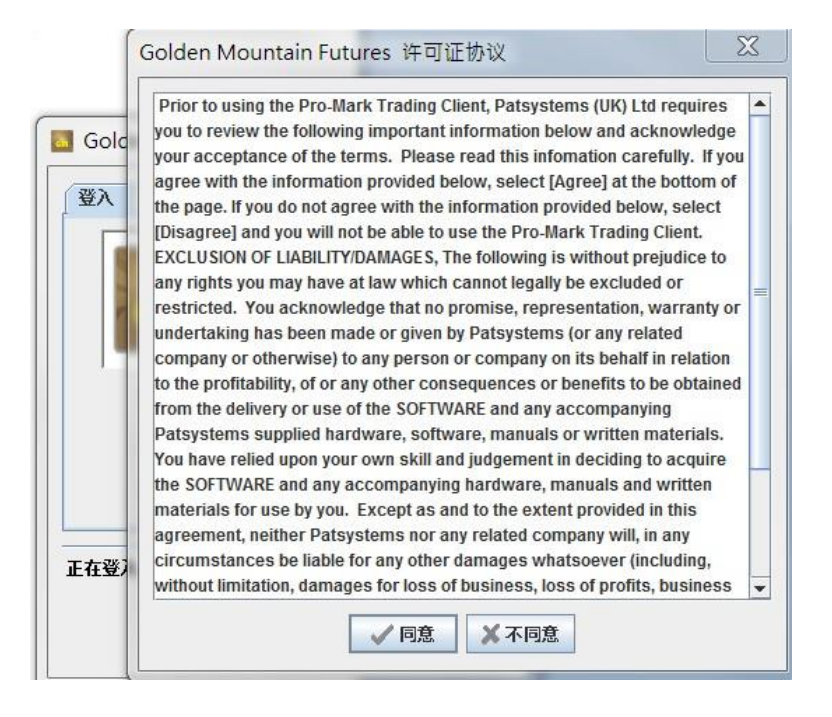

10. 登入后,请点新增视窗。如要登出软件,请按退出键,千万别点这方框及窗口右上 角的 X,否则所有设置不会保留。

| Content Mountain Putures | 1.6.5 062001<br>電 <mark>桌面 1</mark> | ?关于<br>◎ 设定<br>退出 |
|--------------------------|-------------------------------------|-------------------|
| ● 主机 ● 报价:▼连接 ▼工具        | ▶ 新增视窗 📃 水平平铺 🔳 垂                   | 直平铺 最小化           |
| Ł                        | (新博加窗 加更和                           | 済田教任 请按退出键        |

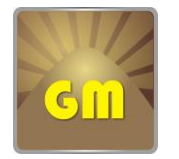

### Golden Mountain Futures Limited

公司地址:香港湾仔告士打道 227-228 號生和大廈 17 樓 Address:17/F, Sang Woo Building, No. 227-228 Gloucester Road, Wan Chai, HK

电话:(00852) 2573 9300 传真:(00852) 2573 8600

交易系统使用指南图文解说版

(登陆系统后,在视窗右下角点击) 创进入"帮助导航器",有更详尽的交易系统说明。)

1、视窗界面功能说明

| 📄 新增視 | 窗   |      |     |      |    |    |    |   |
|-------|-----|------|-----|------|----|----|----|---|
| 即时报价  | 矩阵  | 状况   | 仓位  | 报表   | 账户 | 期权 | 策略 | ] |
| ▲ A 🕂 | . 📼 | C. 🔺 | ~ 🕄 | ☑ 隐含 | 78 |    |    |   |

"即时报价"界面可以添加期货品种查看当前报价以及下单。

- "状况"界面可以查看您的所有挂单及成交单状况。
- "仓位"界面可以查看您当前的持仓及权益状况。
- "报表"界面可以查询您近几个工作天的成交记录。
- "期权"界面可以添加期权品种查看报价及下单。

| <ul> <li>新始祝福</li> </ul>                  |                                           |     |                       |                        |             |          |          |          |              |        | ļ             | - @ ×    |
|-------------------------------------------|-------------------------------------------|-----|-----------------------|------------------------|-------------|----------|----------|----------|--------------|--------|---------------|----------|
|                                           | 来   80月   10112   18122  <br>1915 - 文 103 |     |                       |                        | ₩.P-10M8253 |          |          |          |              |        |               | _        |
| 合约                                        |                                           | 净仓位 | 买入裁量 买入               | の                      | 最后成交价       | ff.      | 高        | 开市       | 政市           | 息救量    | <b>変跡隙</b> 術) | 状況       |
| 10回金建筑系统和344<br>企业全建交易新用13M               |                                           | 0   | 1 1624 00             | 1626.50 1<br>5347.00 1 | 1624.00     | 1623.00  | 1632.00  | 1626.00  |              | 231    |               | 井市<br>开市 |
| 伦教金属交易统称IDM                               | T                                         | 0   | 2 1813.00             | 1814.50 2              | 1813.00     | 1808.00  | 1814.00  | 1808.00  |              | 245    |               | 开市       |
| 伦教金属交易新编/IB/IM                            |                                           | 0   | 2 14950.00            | 15000.00 1             | 15000.00    | 15000.00 | 15000.00 | 15000.00 |              | 1      |               | 开市       |
| 伦戰金匯交易無關/GM                               |                                           | 0   | 2 9980.00             | 9980.00 3              | 9965.08     | 9950.00  | 10020.00 | 9965.00  |              | 173    |               | 开击       |
| 芝加哥继续交易所压木/九月15                           |                                           | 0   | 14 3 5675*            | 3.5750* 36             | 3.5625      | 3.5600   | 3.5625   | 3.5600   | 3.5650       | 188    | -0.0025       |          |
| 之間動構成又動用"主木"于二月15                         |                                           | 0   | 14   3,867 5          | 3,69001 36             | 3.6675      | 3.8800   | 3.697.0  | 3.08/5   | 3,6400       | 3,300  | -0.0025       |          |
| 芝加服商品交易新ICMX白棉九月15<br>类如现象品文展展ICMX 開始 目15 |                                           | 0   | 17 14.585*            | 14.580* 10             | 14.585      | 14.565   | 14.575   | 14.575   | 14.568       | 2      | -0.003        | _        |
| 芝加图商品交易场/CMIX 铜叶二月15                      |                                           | 0   | 2 2.4300              | 2.4310 10              | 2.4300      | 2.4230   | 2.4340   | 2.4235   | 2.4365       | 3,242  | -0.0066       |          |
| 香港交易所HK_HNGSN0/ft月15                      |                                           | 0   | 4 21540               | 21544 2                | 21542       | 21461    | 21663    | 21577    | 21971        | 25,299 | -429          | 开击       |
| 香港交易所MINI HINOSN/九月15                     |                                           | 0   | 4 21541               | 21543 3                | 21545       | 21460    | 21684    | 21580    | 21981        | 17,893 | -436          | 开市       |
| NVBOTINB 美元指数/九月15                        |                                           | 0   | 19 95.920             | 95,925 3               | 95,930      | 95.750   | 95,985   | 95.885   | Diversity of | 1,725  |               | 开布       |
| 芝加副商品交易所lll行仇月15<br>本加副商品交易所lll行加三位 日15   |                                           | 0   | 60 0.6995<br>5 0.7539 | 0.6997 12              | 0.6996      | 0.6944   | 0.7004   | 0.6986   | 8,7552       | 21,476 | -0.0022       |          |
| 芝加哥南品交易所融元/九月15                           |                                           | Ő   | 3 0.6278              | 0.6280 6               | 0.6276      | 0.6255   | 0.6303   | 0.6291   | 0.6392       | 4,465  | -0.0116       |          |
| 新加坡交易新/新加坡新华旗时A50福龄/九                     | 用15                                       | 0   | 46 9585.00            | 9597.50 28             | 9597 50     | 9530.00  | 9645.00  | 9582.50  | 9700.00      | 67,600 | -102.50       | 开市       |
| 创建新视窗后,右键单击上方栏目,进入"选<br>择栏目",然后根据您的需求选择。  |                                           |     |                       |                        |             |          |          |          |              |        |               |          |
|                                           |                                           |     |                       |                        |             |          |          |          |              |        |               |          |

2、设置视窗内各界面的栏目

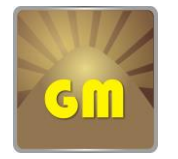

公司地址:香港湾仔告士打道 227-228 號生和大廈 17 樓 Address:17/F, Sang Woo Building, No. 227-228 Gloucester Road, Wan Chai, HK 电话:(00852) 2573 9300 传真:(00852) 2573 8600

#### 3、 添加品种及下单

▶ 添加期货品种

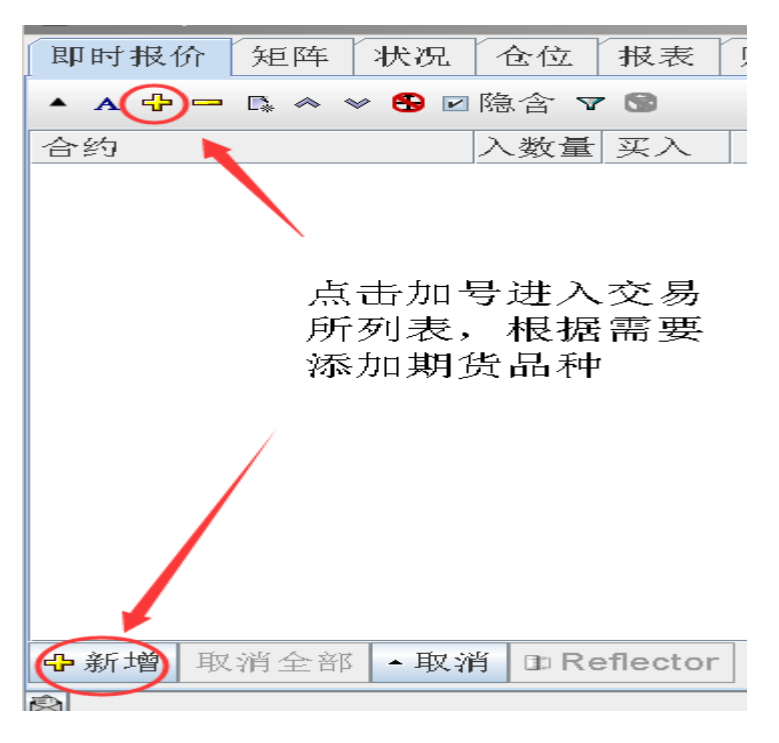

新开客户的交易系统中交 易所列表并未添加所有交 易所(添加太多交易所会 影响登陆速度),另因CME GROUP 收取信息费,对不做 CME 产品的账户并未添加 该交易所,若客户有需要 请联络我司客服从后台添 加,添加完成后需重新登 陆系统。

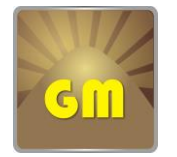

Golden Mountain Futures Limited

公司地址:香港湾仔告士打道 227-228 號生和大廈 17 樓 Address:17/F, Sang Woo Building, No. 227-228 Gloucester Road, Wan Chai, HK 电话:(00852) 2573 9300 传真:(00852) 2573 8600

▶ 下单方式一

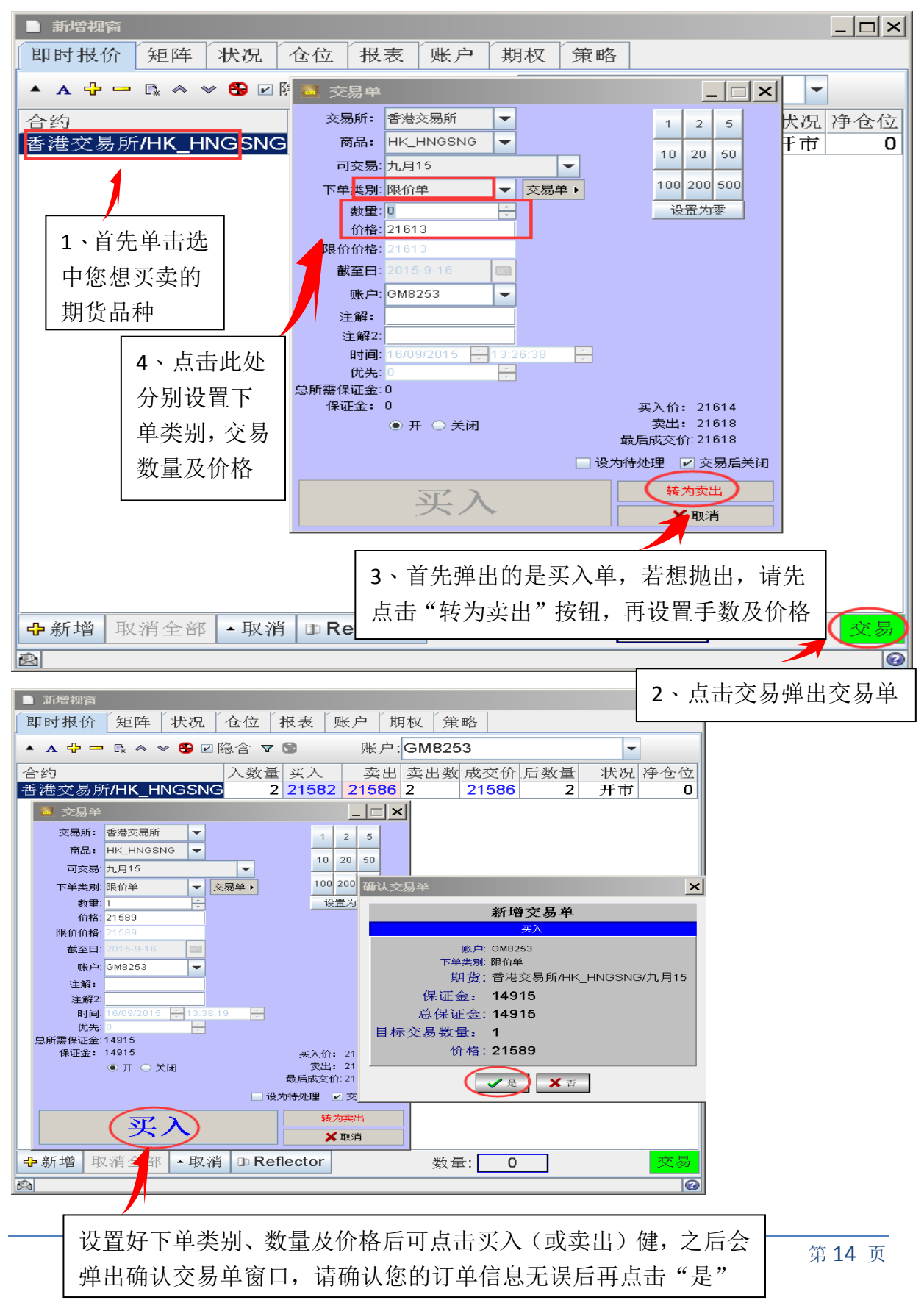

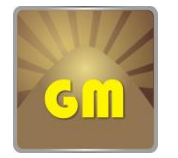

公司地址:香港湾仔告士打道 227-228 號生和大廈 17 樓 电记 Address: 17/F, Sang Woo Building, No. 227-228 Gloucester Road, Wan Chai, HK 传真

电话:(00852) 2573 9300 传真:(00852) 2573 8600

### ▶ 下单方式二

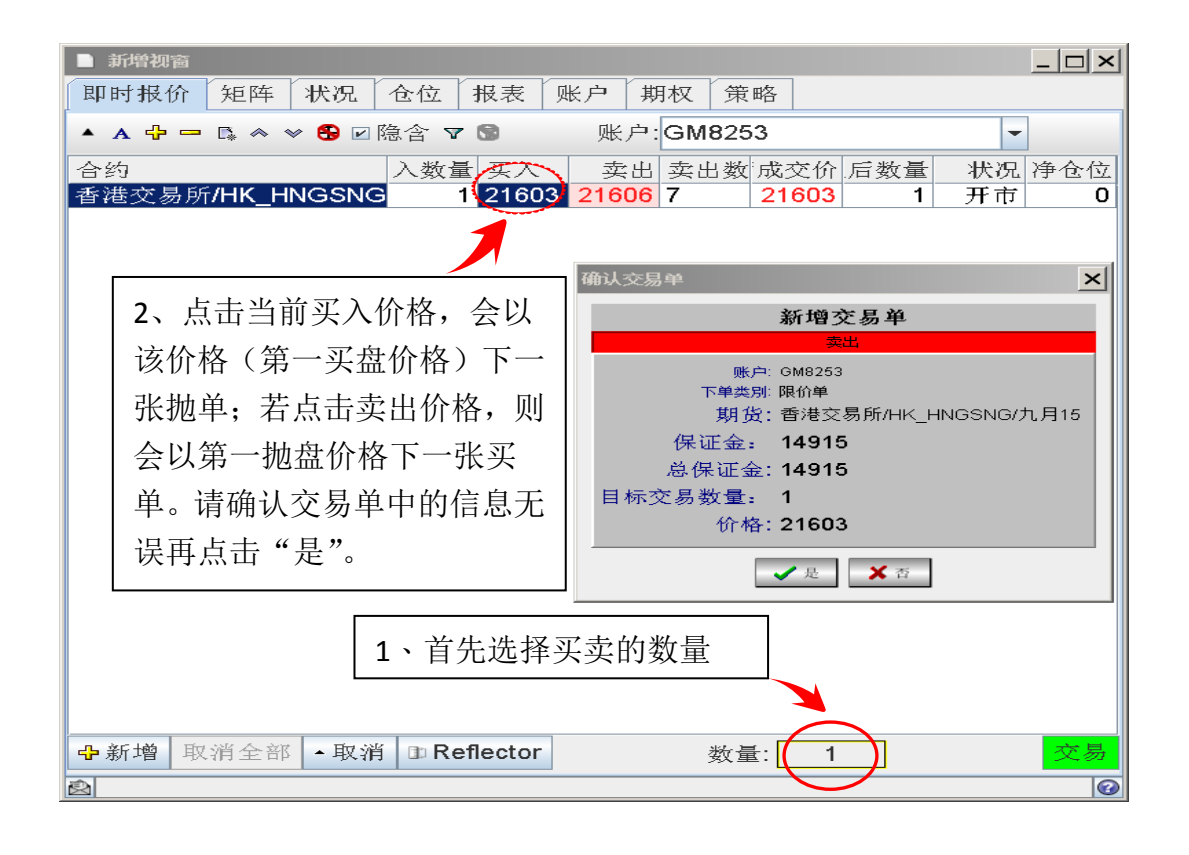

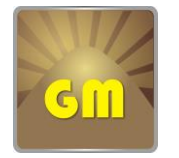

### Golden Mountain Futures Limited

公司地址:香港湾仔告士打道 227-228 號生和大廈 17 樓 Address:17/F, Sang Woo Building, No. 227-228 Gloucester Road, Wan Chai, HK 电话:(00852) 2573 9300 传真:(00852) 2573 8600

### ▶ 下单方式三

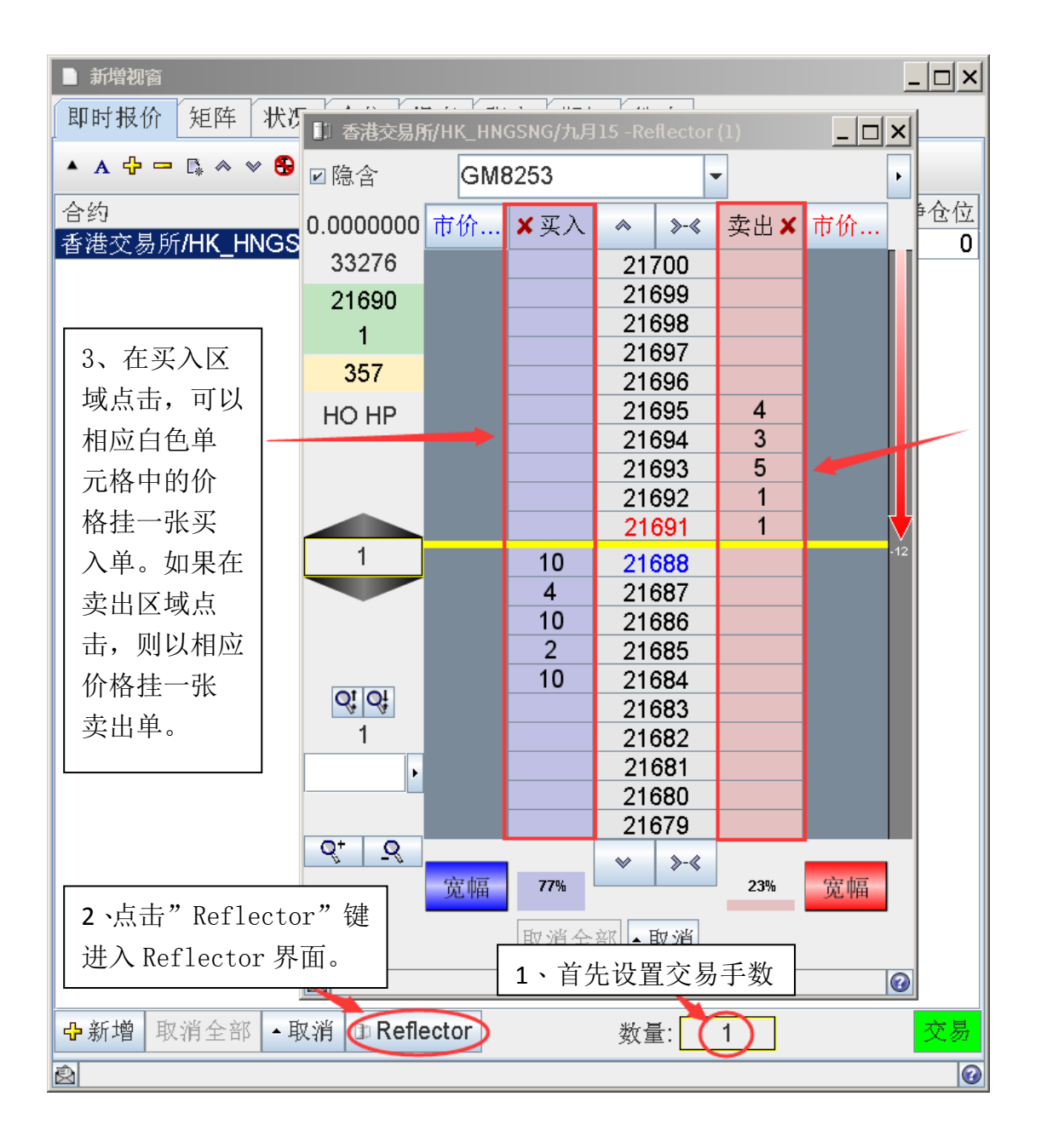

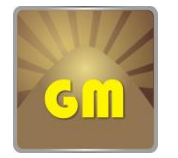

### Golden Mountain Futures Limited

公司地址:香港湾仔告士打道 227-228 號生和大廈 17 樓 Address:17/F, Sang Woo Building, No. 227-228 Gloucester Road, Wan Chai, HK

电话:(00852) 2573 9300 传真:(00852) 2573 8600

5、查看交易单状况

进入"状况"界面,可查看交易单状况,上半部分为正在工作中的挂单,下半部分为 已完成单,包括已成交单、已取消单、已被拒绝挂单。对于等待成交的挂单,可通过

点击红色叉号 的方式取消,或选中后点击下方修改键改单。在"添加栏目"时添加

☑ 定位市价"功能,等待成交单中会出现 ₩符号,点击该符号可以将限价单

改为市价单(仅限于有市价单下单类型的期货品种,对于 LME 等本身不具有市价单类型的品种则没有此功能)。在已完成中,对于已成交单,点击下方摘要概况可查看成交价格详情。对于以拒绝单,点击详细可查看拒绝原因。

|                                    |         | -                |                  |                |             |       |        |             |     |         |        |     |           |             |           |   |      |   |    |
|------------------------------------|---------|------------------|------------------|----------------|-------------|-------|--------|-------------|-----|---------|--------|-----|-----------|-------------|-----------|---|------|---|----|
| 取消全部 修改 详细 摘要概括 重新提交 🚭 列印 🔚 Export |         |                  |                  |                |             |       |        |             |     |         |        |     |           |             |           |   |      |   |    |
| ^                                  |         |                  |                  |                |             |       |        |             |     |         |        |     |           |             |           |   |      |   |    |
| ED                                 | 时报价 組   | <b>年 (状況)</b> 仓位 | 报表   账户   期权   第 | 6HG            |             |       |        |             |     |         |        |     |           |             |           |   |      |   |    |
| 取消                                 | 前交易单 自动 | 力 停止 最近合约        |                  |                |             |       |        | 账户全部        |     | -       |        |     |           |             |           |   |      |   |    |
| 最                                  | 近变更 最后  | 输入               |                  |                |             |       |        | 等待成交(15交易单) |     |         |        |     |           |             |           |   |      |   | 7  |
| X                                  | ID      | 状况               | 交易所              | 合约             | 到期日         | 买/卖   | 下单类别   | J           | 数量  | 价格      | 价格2    | 已成交 | 等待成交      | F均价 账户      | 用户        |   | 仓位   | M | 辅  |
| X                                  | 75828   | 08 等待成           | 交 芝加哥商品交易        | 所 英镑           | 十二月15       | 卖     | 限价单    |             | 6   | 1.5369  |        | 0   | 6 0.000   |             |           | × | +6   | M | 1: |
| X                                  | 75842   | 90 等待成           | 交 伦敦金属交易所        | Ť 锌            | 3M          | 卖     | 限价单    |             | 10  | 1790.00 |        | 0   | 10 0.000  | )(          |           | _ | +10  |   | 1: |
| X                                  | 75725   | 23 等待成           | 交 新加坡交易所         | 新加坡新华富时A50指数   | 十月15        | 买     | 限价单    |             | 2   | 8980.00 |        | 0   | 2 0.000   | )( 平均价      |           | Ē | 0    | M | 0  |
| ×                                  | 75748   | 63 等待成           | 交 新加坡交易所         | 新加坡新华富时A50指数   | 九月15        | 卖     | 限价单    |             | 3   | 9477.50 |        | 0   | 3 0.000   | )( 🖉 账户     |           |   | +114 | M | 0  |
| X                                  | 75748   | 61 等待成           | 交 新加坡交易所         | 新加坡新华富时A50指数   | 九月15        | 卖     | 限价单    |             | 6   | 9615.00 |        | 0   | 6 0.000   | )( 10月月日    |           |   | +114 | M | 0  |
| X                                  | 75674   | 91 等待成           | 交 芝加哥期货交易        | 易所 小型道琼斯工业平均指数 | 十二月15       | 买     | 撤销前有   | f效停损限价单     | 6   | 16669   | 16669  | 0   | 6 0.000   | )( 里斯第日     |           |   | -13  | M | 0  |
| X                                  | 75493   | 03 等待成           | 交 芝加哥商品交易        | b所 CMX 铜       | 十二月15       | 买     | 撤销前有   | f效限价单       | 1   | 2.4120  |        | 0   | 1 0.000   | )( 回距離市价    |           |   | -1   | M | 0  |
| ×                                  | 74755   | 37 等待成           | 交 芝加哥商品交易        | 所 CMX 白银       | 十二月15       | 卖     | 撤销前有   | f效限价单       | 10  | 14.880  |        | 0   | 10 0.000  | )( 🗹 仓位     |           |   | +10  | M | 2  |
| ×                                  | 74142   | 21 等待成           | 交 芝加哥商品交易        | b所 CMX 黄金      | 十二月15       | 卖     | 撤销前有   | f效限价单       | 2   | 1130.0  |        | 0   | 2 0.000   | )( 2定位市价    |           |   | +2   | M | 1: |
| X                                  | 72989   | 14 等待成           | 交 芝加哥商品交易        | 所 CRUDE O      | 十月15 6000 C | 卖     | 撤销前有   | f效限价单       | 500 | 0.06    |        | 0   | 500 0.000 | )( 🗌 用户注解   |           |   | +500 | M | 1  |
| X                                  | 73126   | 56 等待成           | 交 芝加哥商品交易        | b所 CMX 铜       | 十二月15       | 买     | 撤销前有   | f效限价单       | 1   | 2.3080  |        | 0   | 1 0.000   | )( 国账户注解1   |           |   | -4   | M | 2  |
| X                                  | 73126   | 55 等待成           | 交 芝加哥商品交易        | h所 CMX 铜       | 十二月15       | 买     | 撤销前有   | f效限价单       | 1   | 2.3130  |        | 0   | 1 0.000   | )( 国際戶注解2   |           |   | -4   | M | 2  |
| X                                  | 72752   | 92 等待成           | 交 芝加哥商品交易        | 所 CRUDE        | 十二月15       | 买     | 撤销前有   | f效停损限价单     | 1   | 50.00   | 50.50  | 0   | 1 0.000   | ↓           |           |   | -2   | M | 2  |
| X                                  | 72653   | 01 等待成           | 交 芝加哥商品交易        | 所 CMX 白银       | 十二月15       | 买     | 撤销前有   | f效停损限价单     | 8   | 15.010  | 15.100 | 0   | 8 0.000   | )(          |           |   | -6   | M | 1: |
| Y                                  | 71670   | AA 堂廷志;          | 目な見病理帖学 な        |                | +- H15      | য     | 做绌前右   | (           | - 1 | 52.00   | 52 50  | ٥   | 1 0.000   | ₩ → 券商界面字段2 |           | - | 2    | M | 2  |
|                                    |         |                  |                  |                |             |       |        | -           |     |         |        |     |           | 4000        | tam Admir |   |      |   |    |
| 最                                  | 近変更量后   | 输入               |                  |                |             |       |        | 已完成(127交易单) |     |         |        |     |           | <b>√</b> ₩E | 7.四用 入和の用 |   |      |   | 4  |
| IE                                 | )       |                  | 状况               | 交易所            | 合约          |       |        | 到期日         |     |         | 买 /    | 卖   | 下单类别      |             |           | 3 | 改量   |   |    |
| 7                                  | 574865  |                  | 已成交              | 新加坡交易所         | 新加坡制        | i华富时A | 450指数  | 九月15        |     |         | 卖      |     | 限价单       |             |           |   | 3    |   |    |
| 7                                  | 585300  |                  | 已成交              | 新加坡交易所         | 新加坡新        | i华富时A | 450指数  | 九月15        |     |         | 卖      |     | 限价单       |             |           |   | 5    |   |    |
| 7                                  | 570739  |                  | 已成交              | 新加坡交易所         | 新加坡新        | i华富时A | 450指数  | 九月15        |     |         | 卖      |     | 限价单       |             |           |   | 10   |   |    |
| 75                                 | 577503  |                  | 已成交              | 香港交易所          | MINI HN     | GSN   |        | 九月15        |     |         | 卖      |     | 限价单       |             |           |   | 1    |   |    |
| 75                                 | 581677  |                  | 已成交              | 新加坡交易所         | 新加坡新        | 华富时/  | 450指数  | 九月15        |     |         | 卖      |     | 限价单       |             |           |   | 6    |   |    |
| 75                                 | 577502  |                  | 已成交              | 香港交易所          | MINI HN     | GSN   |        | 九月15        |     |         | 买      |     | 限价单       |             |           |   | 1    |   |    |
| 7                                  | 582272  |                  | 已成交              | 芝加哥商品交易所       | CMX 白       | 银     |        | 十二月15       |     |         | 买      |     | 限价单       |             |           |   | 5    |   |    |
| 7                                  | 577501  |                  | 已成交              | 香港交易所          | M HNGS      | SN O  |        | 九月15 22800  | С   |         | 卖      |     | 限价单       |             |           |   | 1    |   |    |
| 7                                  | 577500  |                  | 取消               | 香港交易所          | M HNGS      | SN O  |        | 九月15 22800  | С   |         | 卖      |     | 限价单       |             |           |   | 1    |   |    |
| 7                                  | 570107  |                  | 公司公              | 新加速态显标         | 紙加快約        | 化官时   | 150 地洲 | 十日15        |     |         | 赤      |     | 限价单       |             |           |   | 40   |   | _  |

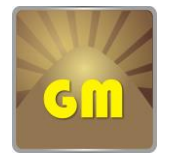

### Golden Mountain Futures Limited

公司地址:香港湾仔告士打道 227-228 號生和大廈 17 樓 Address:17/F, Sang Woo Building, No. 227-228 Gloucester Road, Wan Chai, HK 电话:(00852) 2573 9300 传真:(00852) 2573 8600

6、查看持仓及权益状况

进入"仓位"界面可查看当前持仓状况及当前权益。

余下现金购买力每口保证金已付保证金 股本

"余下现金购买力"显示当前可用保证金,若为负数,则说明保证金不足需注意风险。 "每口保证金"显示该合约当前每手需要保证金金额。

"已付保证金"显示当前持仓以占用保证金金额。

"股本"显示当前账户权益。(请注意,由于系统无法即刻更新手续费以及 LME 升贴水等信息,因此交易系统中显示的权益并不准确,请以结算单中的权益为准。)

声明:本指南仅供参考,详细指引请在系统"帮助导航器"内查询。

7、退出前保存当前界面设置

推出系统时,不要关闭"新增视窗",而是通过"退出"键退出。并选择储存现界面模式。

| Golden Mountain Futures             | 1.8.5 102802                                                                                                    |
|-------------------------------------|----------------------------------------------------------------------------------------------------|
| 会山期貨<br>Golden Mountain Futures Ltd | <ul> <li>■ 新增视窗</li> <li>二 ■ 新增视窗</li> <li>▲ 国 新增视窗</li> <li>▲ 国 新增流窗</li> <li>▲ 国 新增流窗</li> <li>▲ 国 新增流窗</li> <li>▲ 国 新增流窗</li> <li>▲ 国 新增流窗</li> <li>▲ 国 新增流窗</li> <li>▲ 国 新增流窗</li> <li>▲ 国 新增流窗</li> <li>▲ 国 新增流窗</li> <li>▲ 国 新增流窗</li> <li>▲ 国 新增流窗</li> <li>▲ 国 新增流窗</li> <li>▲ 国 新增流窗</li> <li>▲ 国 新増流窗</li> <li>▲ 国 新増流る</li> <li>▲ 国 新増流る</li> <li>▲ 国 新増流る</li> <li>▲ 国 新増流る</li> <li>▲ 国 新増流る</li> <li>▲ 国 新増流る</li> <li>▲ 国 新増流る</li> <li>▲ 国 新増流る</li></ul> |
| ● 主机 ● 报价: ▼ 连接 ▼ 工具                | 🗋 新增视窗 🚍 水平平铺 🛄 垂直平铺 最小化                                                                                                    |
| ? 要储存现界面模式                          | X<br>吗                                                                                                    |

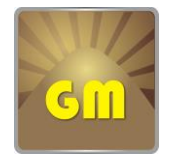

### Golden Mountain Futures Limited

公司地址:香港湾仔告士打道 227-228 號生和大廈 17 樓 Address:17/F, Sang Woo Building, No. 227-228 Gloucester Road, Wan Chai, HK 电话:(00852) 2573 9300 传真:(00852) 2573 8600

8、手动储存当前设置及上载文档

为防止已设置好的界面丢失,可提前储存当前设置:选择"工具→选项→储存",将 当前设置保存为一个"profile.rar"文档,在下一次登陆时,进入"高级"设置,"上 载"该文档。

| Golden Mountain Futures 1.8.5 102   | 802                             |                                                   |
|-------------------------------------|---------------------------------|---------------------------------------------------|
| 金山期貨<br>Golden Mountain Futures Ltd | ■ <mark>桌面 1</mark><br>— ■<br>■ | <ul> <li>?关于</li> <li>※ 设定</li> <li>退出</li> </ul> |
| ● 主机 ● 报价: ▼ 连接 ▼ 工具 🗋 新増视窗         | 『 🗖 水平平铺 🛄 垂直平铺 最小化             |                                                   |

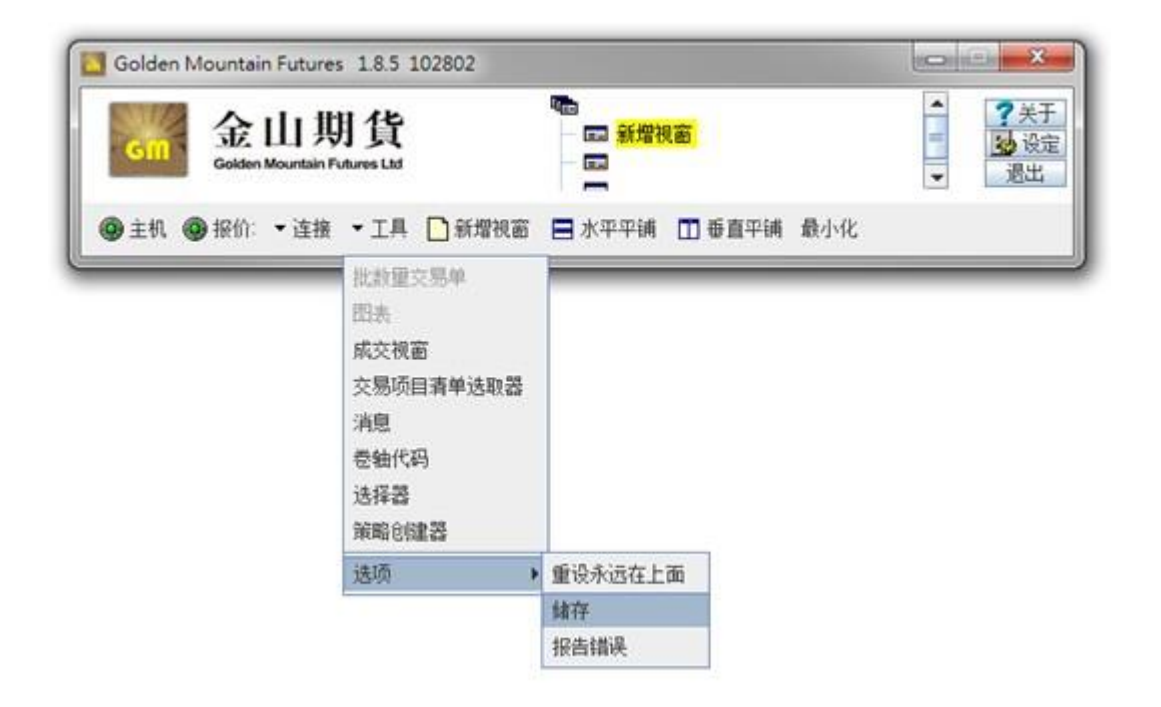

(界面设置好后,通过"工具"中的"存储"选项,先将设置保存后再退出系统)

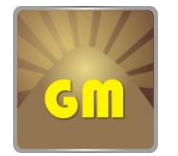

公司地址:香港湾仔告士打道 227-228 號生和大廈 17 樓 Address: 17/F, Sang Woo Building, No. 227-228 Gloucester Road, Wan Chai, HK 电话:(00852) 2573 9300 传真:(00852) 2573 8600

下次登陆前,进入"高级"设置,将上次退出前存储的文档上载

| 退出时:                 | 保留交易单 🔻 振表: 🗹 |                |   |  |  |
|----------------------|---------------|----------------|---|--|--|
| 语言:                  | 简体中文          |                |   |  |  |
| 偏好:                  | 上载            |                |   |  |  |
| 父勿說正<br>预设设置<br>交易类别 | :             | 手动             | • |  |  |
| 交易员位                 | 置:            | f: Hong Kong 🗸 |   |  |  |
|                      |               |                |   |  |  |